# ★macy's bloomingdale's

## ACCOUNTS PAYABLE CONSIGNMENT RECONCILIATION PROCEDURES

### **Table of Contents**

| Applying Monthly Payments                | 3  |
|------------------------------------------|----|
| Style Moves                              | 7  |
| RTV Unit Clarification                   | 8  |
| Understanding Trial Balance Transactions | 11 |

#### **Applying Monthly Payments**

In order to reconcile the payment for monthly sales, use two reports provided via <u>macysnet.com</u>. Each of these reports should be pulled for each division on your check (if both Macy's and Bloomingdale's contain check detail, repeat the following reconciliation steps twice). <u>Helpful tip</u>: Export these documents to MS Excel.

- Transaction Summary (TS) Export this report from <u>macysnet.com</u> for the months included in the payment. The activity for the prior month is available on Tuesday following the fiscal month end. \*\*If you are paid each month regularly, only one month of activity is included. If you have gone more than one month without a check, please include the TS report for each period since your last payment.
- ✓ Check Remittance (CR) Export this from <u>macysnet.com</u>.

<u>Helpful tip</u>: The Beginning On-Hand (BOH) and Ending On-Hand (EOH) document number is provided on the Transaction Summary and will balance to the document provided on the Check Remittance. \*\*If you have gone more than one month without a check, carry the EOH document number over from your last check to become your new BOH document for the current check.

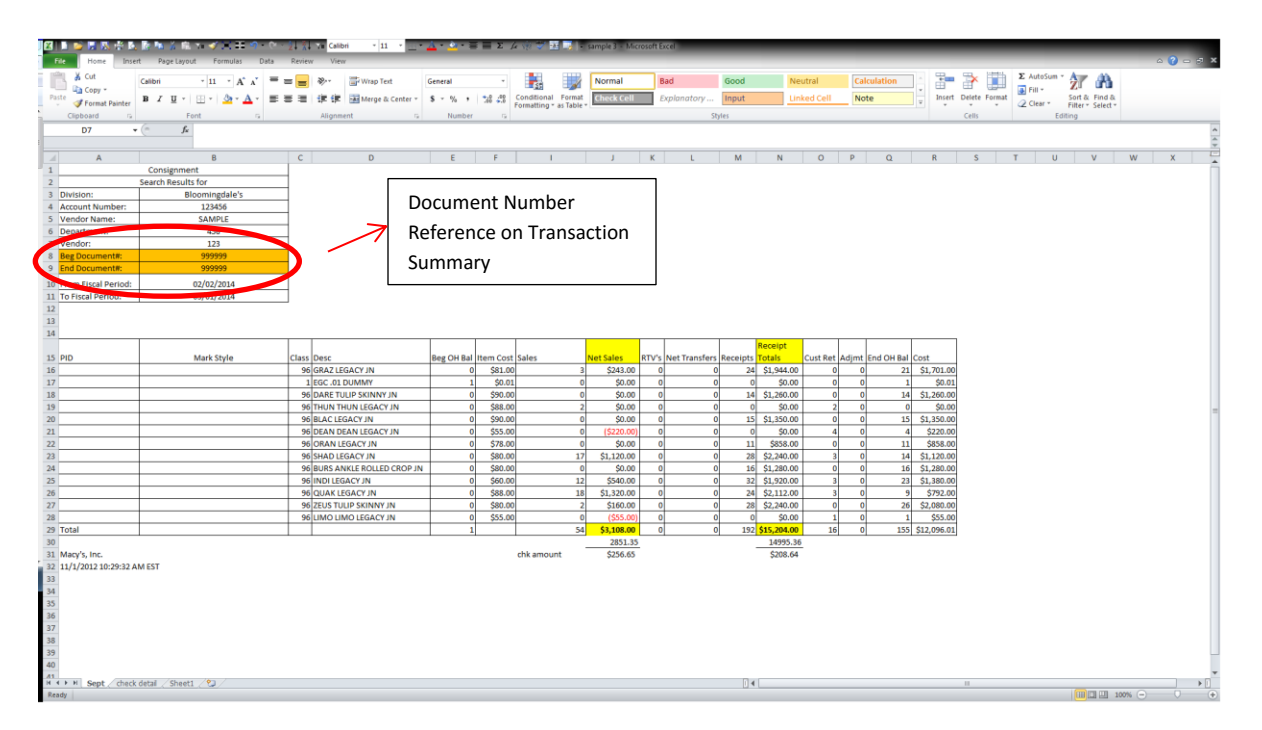

| 1   | B .                | Cut              |                  | Arial       |                | * 7.5   | · A A          | = = | = >> | - 🗐     | /rap Text     | Gener | al     | -       | 57           | <b>N</b> | ormal     | Bad     |      | Good  | Ne  | utral    | Calcula | tion |        | *           | Σ Auto  | sum * 🎢 | ' <b>A</b> |    |
|-----|--------------------|------------------|------------------|-------------|----------------|---------|----------------|-----|------|---------|---------------|-------|--------|---------|--------------|----------|-----------|---------|------|-------|-----|----------|---------|------|--------|-------------|---------|---------|------------|----|
|     | Paste              | Copy             | *<br>It Dainstar | B /         | <u>u</u> -     | 89 - 14 | 3 - <u>A</u> - | = = | き 停  | (# 33)  | lerge & Cente | - 5 - | % , %  | -08 Con | ditional I   | ormat 🔅  | heck Cell | Explana | tory | Input | Lin | ked Cell | Note    |      | Insert | Delete Form | at Clas | Sort    | & Find &   |    |
|     | Clip               | board            |                  |             | Fo             | nt      |                |     | Al   | ignment |               |       | Number | G       | iatting * as | Table *  |           |         | Sty  | les   |     |          |         |      |        | Cells       | Q2 (110 | Editing | * Select * |    |
|     |                    | A19              |                  | • (*        | f <sub>x</sub> | 9999999 |                |     |      |         |               |       |        |         |              |          |           |         |      |       |     |          |         |      |        |             |         |         |            |    |
| E   |                    | A                | В                | С           |                | D       | E              | F   | G    | н       | 1             | J     | К      | L       | м            | N        | 0         | Ρ       | Q    | R     | S   | T        | U       | V    | W      | X           | Y       | Z       | AA         | AB |
| 1   | 1                  |                  |                  |             |                |         |                |     |      |         |               |       |        |         |              |          |           |         |      |       |     |          |         |      |        |             |         |         |            |    |
| - 2 | 2<br>3 Che         | eck D            | etail            |             |                |         |                |     |      |         |               |       |        |         |              |          |           |         |      |       |     |          |         |      |        |             |         |         |            |    |
| 4   | 4                  |                  |                  |             |                |         |                |     |      |         |               |       |        |         |              |          |           |         |      |       |     |          |         |      |        |             |         |         |            |    |
| 5   | 5 Macy<br>Macy     | s, Inc.<br>sNet) |                  |             |                |         |                |     |      |         |               |       |        |         |              |          |           |         |      |       |     |          |         |      |        |             |         |         |            |    |
|     | Valid :<br>11/1/20 | as of:<br>H2     |                  |             |                |         |                |     |      |         |               |       |        |         |              |          |           |         |      |       |     |          |         |      |        |             |         |         |            |    |
| e   | 6 EST              | OS AM            |                  |             |                |         |                |     |      |         |               |       |        |         |              |          |           |         |      |       |     |          |         |      |        |             |         |         |            |    |
|     | Bloom              | n:<br>ingdal     |                  |             |                |         |                |     |      |         |               |       |        |         |              |          |           |         |      |       |     |          |         |      |        |             |         |         |            |    |
| 7   | 7 (#:              | ccoun            |                  |             |                |         |                |     |      |         |               |       |        |         |              |          |           |         |      |       |     |          |         |      |        |             |         |         |            |    |
| 8   | 8 Numb             | er:              |                  |             |                |         |                |     |      |         |               |       |        |         |              |          |           |         |      |       |     |          |         |      |        |             |         |         |            |    |
| 5   | 9 Checi            | Date:            | Baro             | Amou        | ~              |         |                |     |      |         |               |       |        |         |              |          |           |         |      |       |     |          |         |      |        |             |         |         |            |    |
| 1   | 11 5               | 00000            | OMESTIC          | \$5,44      | 3.00           |         |                |     |      |         |               |       |        |         |              |          |           |         |      |       |     |          |         |      |        |             |         |         |            |    |
| 1   |                    | -                | WURLE<br>IR-     |             |                |         |                |     |      |         |               |       |        |         |              |          |           |         |      |       |     |          |         |      |        |             |         |         |            |    |
|     | 12                 | 99999            | ATTACHED         | (\$43)      | 84)            |         |                |     |      |         |               |       |        |         |              |          |           |         |      |       |     |          |         |      |        |             |         |         |            |    |
|     | 10 5               | 99999            | OMESTIC          | \$5.00      | 1.00           |         |                |     |      |         |               |       |        |         |              |          |           |         |      |       |     |          |         |      |        |             |         |         |            |    |
| -   | 1.5                | 5                | WUILE<br>IR-     |             |                |         |                |     |      |         |               |       |        |         |              |          |           |         |      |       |     |          |         |      |        |             |         |         |            |    |
| 1   | 5                  | 65939            | ATTACHED         | (\$40)      | .64)           |         |                |     |      |         |               |       |        |         |              |          |           |         |      |       |     |          |         |      |        |             |         |         |            |    |
| 1   | 15 5               | 99999            | OMESTIC          | \$4,74      | 3.00           |         |                |     |      |         |               |       |        |         |              |          |           |         |      |       |     |          |         |      |        |             |         |         |            |    |
|     |                    | 5                | R-               |             |                |         |                |     |      |         |               |       |        |         |              |          |           |         |      |       |     |          |         |      |        |             |         |         |            |    |
| 1   | 16                 | 99999 2          | ATTACHED         | (\$37)      | 84)            |         |                |     |      |         |               |       |        |         |              |          |           |         |      |       |     |          |         |      |        |             |         |         |            |    |
|     |                    | 9                | M-               |             |                |         |                |     |      |         |               |       |        |         |              |          |           |         |      |       |     |          |         |      |        |             |         |         |            |    |
| 1   | 17                 | 99999 7          | ATTACHED         | \$96        | 7.68           |         |                |     |      |         | Do            | cum   | nent r | านml    | ber          |          |           |         |      |       |     |          |         |      |        |             |         |         |            |    |
|     |                    |                  | FEDIT            | 1 11 19     | 1.06           |         |                |     |      | 7       | 1             | -     |        |         | ~ .          |          |           |         |      |       |     |          |         |      |        |             |         |         |            |    |
| 1   | 18                 |                  | ON-HAND<br>VEBIT |             |                |         |                |     | /    |         | re            | erer  | nce fr | om      | Che          | ck       |           |         |      |       |     |          |         |      |        |             |         |         |            |    |
|     |                    | 00000            | NDING            | (\$12,09    | 1.01)          |         |                |     |      |         |               |       |        |         |              |          |           |         |      |       |     |          |         |      |        |             |         |         |            |    |
|     |                    |                  |                  |             | -              |         |                |     |      |         | Ке            | mitt  | ance   |         |              |          |           |         |      |       |     |          |         |      |        |             |         |         |            |    |
| н   | 5                  | 99999            | NUCHAN           | (8          | .00)           |         |                |     |      |         | L             |       |        |         |              |          |           |         |      |       |     |          |         |      |        |             |         |         |            |    |
| 2   | 20                 |                  |                  |             |                |         |                |     |      |         |               |       |        |         |              |          |           |         |      |       |     |          |         |      |        |             |         |         |            |    |
| 2   | 22                 |                  |                  |             |                |         |                |     |      |         |               |       |        |         |              |          |           |         |      |       |     |          |         |      |        |             |         |         |            |    |
| 2   | 23                 |                  |                  | 5un: \$2,85 | 135            |         |                |     |      |         |               |       |        |         |              |          |           |         |      |       |     |          |         |      |        |             |         |         |            |    |
| 2   | 24                 |                  |                  |             |                |         |                |     |      |         |               |       |        |         |              |          |           |         |      |       |     |          |         |      |        |             |         |         |            |    |
| 2   | 65                 |                  |                  |             |                |         |                |     |      |         |               |       |        |         |              |          |           |         |      |       |     |          |         |      |        |             |         |         |            |    |

- 1. Insert 5 columns into the Transaction Summary report with the following formulas:
  - a. Net Sales = (Sales Cust Ret) x Item Cost
  - b. RTV Totals = RTV's x Item Cost
  - c. Transfer Totals = Net Transfers (this number can be positive or negative) x Item Cost
  - d. Receipt totals = Receipts x Item Cost
  - e. Adjustment Totals = Adjmt (this number can be positive or negative) x Item Cost

Here is a sample with inserted formulas highlighted in yellow:

| 🗶 🗈 📂 🖬 🕺 🐇 🖪 📴                                                                                                    | % 🛍 Y 🛷 🔀 🎛 🤊 -                     | (? × ½↓ ¼↓ ∀= Calibri × 1 | 1 - Ξ - Δ - Δ - Ξ Ξ Σ                        | £ @ ♥ ₩ <b>₩</b> \$                           |                 | sample 3 - Microsoft Excel |                                                                     |
|----------------------------------------------------------------------------------------------------|-------------------------------------|---------------------------|----------------------------------------------|-----------------------------------------------|-----------------|----------------------------|---------------------------------------------------------------------|
| File Home Insert Pag                                                                                                    | e Layout Formulas Dal               | ita Review View           |                                              |                                               |                 |                            | a 🕜 🗆 🗗 🗙                                                           |
| Calibri<br>Paste<br>y Format Painter Calibri B ⊥                                                                                                    | v 11 v A A v<br>∐ v I ⊡ v I 🏠 v A v | = = <b>●</b>              | ext General ~<br>& Center ~ \$ ~ % , * * * * | Conditional Format<br>Formatting * as Table * | Bad Calculation | Good                       | Σ AutoSum *<br>Fill *<br>Clear * Soft & Find &<br>Filter * Select * |
| Clipboard 5                                                                                                    | Font G                              | Alignment                 | G Number G                                   |                                               | Styles          | Cells                      | Editing                                                             |
| J51 • (°                                                                                                    | Ĵ <sub>x</sub>                      |                           |                                              |                                               |                 |                            | 4                                                                   |
| D                                                                                                    | F I                                 | J K                       | L M                                          | N O P                                         | Q R             | S T U V                    | W X Y                                                               |
| 12<br>13<br>14                                                                                                    |                                     |                           |                                              |                                               |                 |                            |                                                                     |
| 15 Doco                                                                                                    | Itom Cost Salas                     | Not Fales                 | BTV Totals Not Transform                     | Fransfer Receipt                              | Adju            | Istment                    |                                                                     |
| 16 GRAZIEGACY IN                                                                                                    | \$81.00                             | 10 \$729.00               | 1 \$81.00 2                                  | \$162.00 24 \$1.944.00                        | 1 0             | \$0.00 21 \$1.701.00       |                                                                     |
| 17 EGC .01 DUMMY                                                                                                    | \$0.01                              | 0 \$0.00                  | 0 \$0.00 -1                                  | (\$0.01) 0 \$0.00                             | 0 -1            | (\$0.01) 1 \$0.01          |                                                                     |
| 18 DARE TULIP SKINNY JN                                                                                                    | \$90.00                             | 0 (\$90.00)               | 0 \$0.00 0                                   | \$0.00 14 \$1,260.00                          | 1 0             | \$0.00 14 \$1,260.00       |                                                                     |
| 29                                                                                                    |                                     | 10 \$639.00               | 1 \$81.00 1                                  | \$161.99 38 \$3,204.00                        | 2 -1            | (\$0.01) 155 \$12,096.01   |                                                                     |
| 39<br>40<br>41<br>42<br>43<br>44<br>45<br>46<br>47<br>48<br>48<br>49<br>50<br>51<br>52<br>55<br>55<br>55<br>55<br>55<br>55<br>55<br>55<br>55<br>55<br>55<br>55 | ormula = (I-Q)*                     | F<br>F                    | rmula = K*F                                  | Formula =                                     | 0*F             | Formula = R*F              | ]                                                                   |
| H + H Sept check detai                                                                                                    | Sheet1 / Chk Remittance             | / Sheet3 / 🞾 /            |                                              | 14                                            |                 | 11                         | ) <b>*</b> []                                                       |
| Ready                                                                                                    |                                     |                           |                                              | <u> </u>                                      |                 |                            |                                                                     |

- 2. Please group and total transactions from your Check Remittance in similar form:
  - a. All invoices
  - b. All RTVs
  - c. Beginning On-Hand (BOH)/Ending On-Hand (EOH) Balances
  - d. All other deductions, such as freight allowance, expense offsets, advertising, etc.

Helpful Tip: Description is usually easiest way to group. Use of pivot tables may also be beneficial.

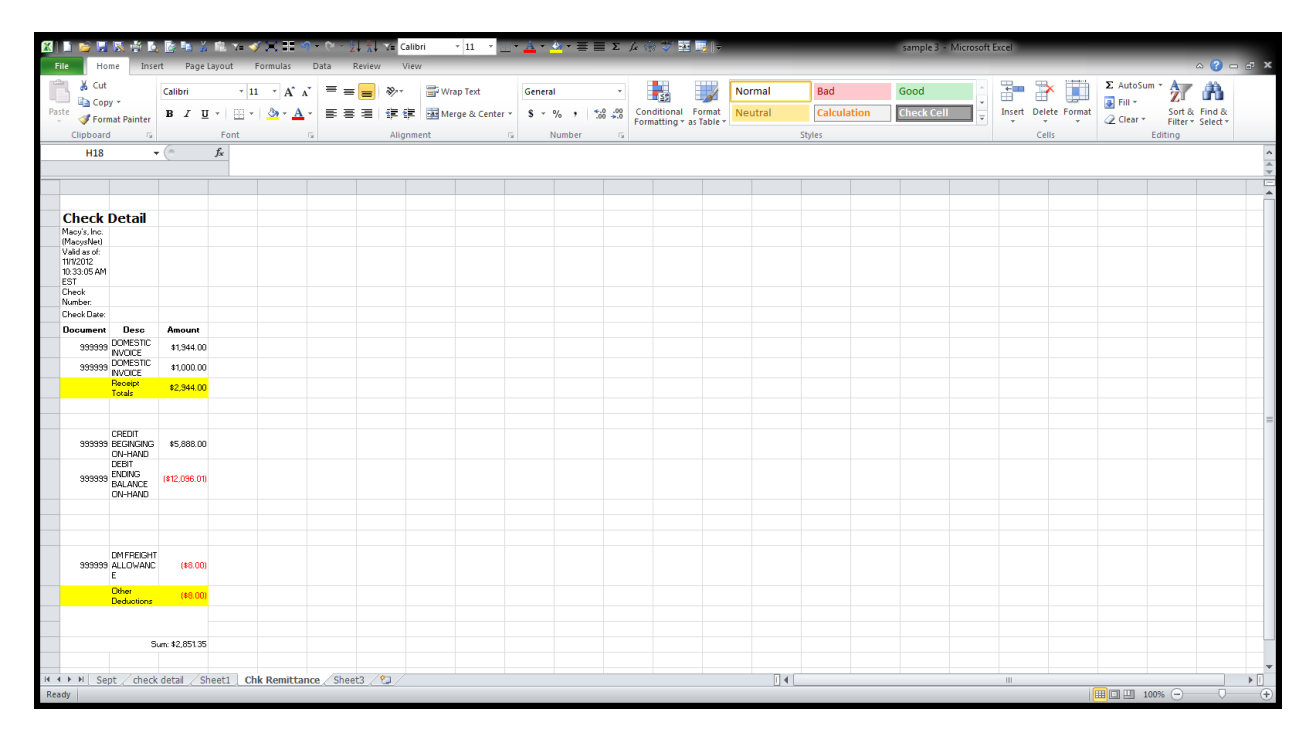

- 3. To reach your payment amount, compare the totals from each report and identify financial differences for each column that you have inserted. These differences play a part in your payment total. Use the guide below to understand if the difference you have identified is an *addition* or *deduction* to your Net Sales payment:
  - a. RTV Totals: If TS has more than the RTV cost on your check, add the difference to the Net Sales total. This could represent units that have been marked out of stock (MOS), generating an increase in payment to you. If TS is less, subtract the difference from the Net Sales total. If activity is also present in the Adjustments column, the RTV column could reflect units leaving the store en route to the return center. The units will be captured again in the RTV column as they leave the return center en route to you.
  - b. Transfer Totals (TS only): If a negative number, add the difference to Net Sales. If a positive number, subtract the difference from the Net Sales total. This typically represents units sold/returned in a store but fulfilled through a Customer Fulfillment Center; or sales in one division that are fulfilled through another division.
  - c. Receipt Totals: If TS is more than the invoices on your check, subtract the difference from the Net Sales total. It is imperative to send/transmit invoices to offset the increase in value of your on-hands (which creates a larger Ending On-Hand deduction at the end

of the month). If TS is less than the check detail, add the difference to the Net Sales total.

- d. Adjustment Totals (TS only): If a negative number, add the difference to Net Sales. This typically represents an inventory shortage, generating an increase in payment to you for units unavailable for sale. If a positive number, subtract the difference from the Net Sales total. This typically represents an inventory overage. If activity is also present in the RTV column, the Adjustment column could reflect units arriving at the return center. These units are offset by the RTV column as the goods were transferred from the store.
- e. All other deductions (such as freight allowance, expense offsets, advertising, etc.) or credits from your Check Remittance must be subtracted or added to your Net Sales to equate to the check total.

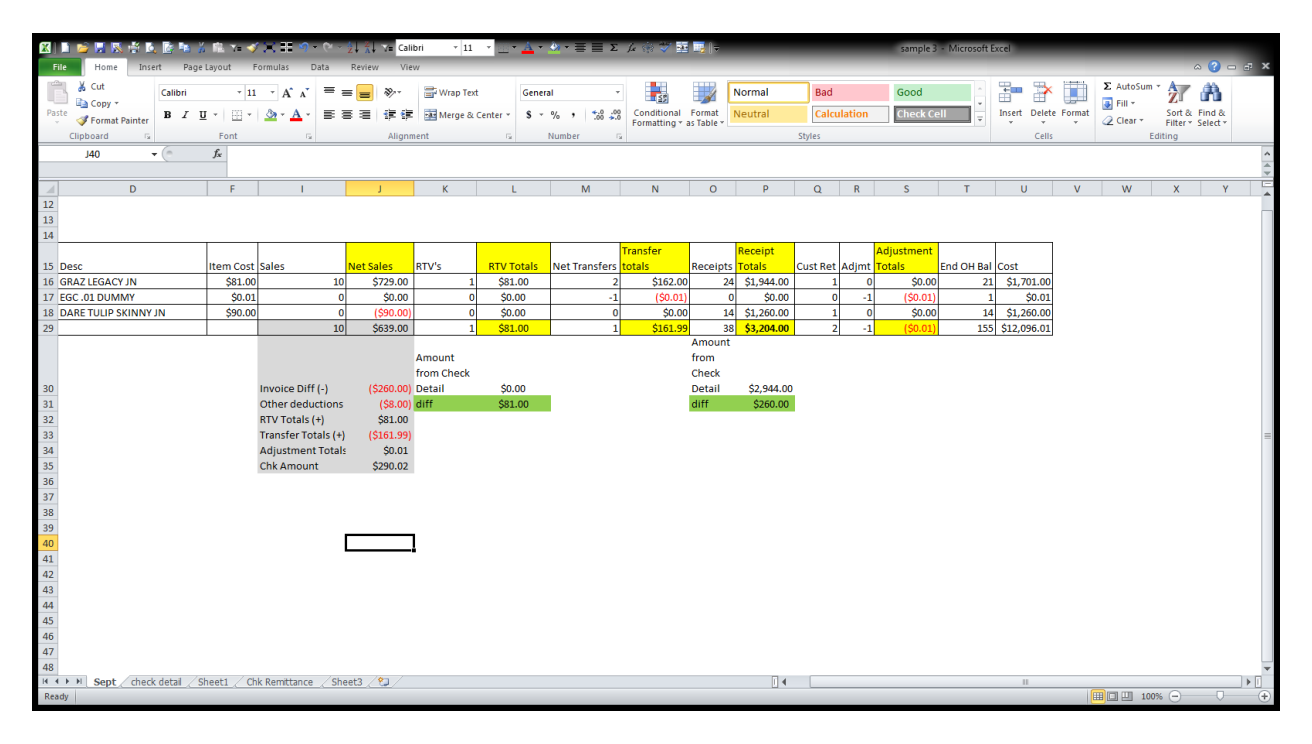

<u>Helpful Tip</u>: Check the style activity across the columns using your Ending On-Hand (EOH) units from the previous month. Verify that the EOH units match the activity that occurred during the month. If there are units missing, add them to your payment. This could represent styles that were moved from consignment to asset, which would generate an increase in payment as the styles transition to owned merchandise.

4. If you are unable to balance payment to your on-hands after these steps have been completed, submit an inquiry via the AP Forms application on <u>macysnet.com</u> and your consignment analyst will respond to your request. Use the Invoice Non-Payment/POD Dispute form to submit your reconciliation questions. Select "Yes" under "Consignment Inquiry" and attach your reconciliation spreadsheet.

#### **Style Moves**

A style move occurs when styles are moved from one department/vendor number to another department/vendor number or when styles are converted between consignment (memo) and asset (owned).

There are three common style move scenarios:

- 1. Asset to Consignment
- 2. Consignment to Consignment
- 3. Consignment to Asset

<u>Style Move from Asset to Consignment</u>: Think of this as a "virtual" return. The asset account was originally credited for the product when it was received. Rather than returning the goods (and incurring additional logistics expense), a debit is processed on the asset account for the styles moved and a corresponding credit is applied to the consignment account. The consignment account will now be paid for the product as it is sold under the consignment payment model.

A 2-sided financial transaction is generated. These transactions link the financial value with the units.

- 1. A debit memo will be generated where the item originally "lived". This transaction is processed at the style level and represents all on-hand units being moved for that Mark style number.
- 2. A credit memo will be generated where the item is "going". This credit will offset the increase in the consignment on-hand inventory.

Asset account:

Transaction Type: 944 - DM-CONSIGN ITEM MOVES Total Cost: (\$59)

Consignment account:

Transaction Type: 844 - CM-CONSIGN ITEM MOVES Total Cost: \$59

**Style Move from One Consignment DVN to Another:** As styles leave a consignment account, a debit must be processed to offset the decrease in on-hands. The consignment account receiving the styles will have a corresponding credit applied so that the trial balance reflects the increase in physical inventory. These are the same financial transactions illustrated above.

<u>Style Move from Consignment to Asset</u>: When the styles are moved out of consignment, the monthly ending on-hand cost value of inventory will be reduced. This will generate a payment for the items no longer counted in consignment inventory. No additional financial transactions are necessary. The styles are now considered asset stock.

#### **RTV Unit Clarification**

As both types of unit decreases appear in the RTV column, there are two ways to identify if a unit was Marked Out of Stock (MOS) vs. returned merchandise (RTV). You will not receive the actual unit back for MOS merchandise.

- Is there an RTV financial document on the trial balance/check remittance? If yes, the goods are being returned and should arrive at your distribution center. If a financial document is not on your trial balance/check remittance corresponding to this Mark Style, the goods were MOS. You will receive financial credit for these units via the monthly variances in Ending On-Hand/Beginning On-Hand.
- 2. The Transaction Summary may also be used to determine MOS vs. RTV:
  - a. From the Transaction Summary, enter your Account Number, Department and Vendor Number for this level of detail. You can search by specific mark style or view all styles in your department to start this process.

| Snipping To | ed                                                                                                    |   |
|-------------|----------------------------------------------------------------------------------------------------|---|
| New         |                                                                                                    |   |
|             |                                                                                                    | * |
|             |                                                                                                    |   |
|             |                                                                                                    |   |
|             | Consignment                                                                                                    |   |
|             | Transaction Summary by Department/Vendor                                                                                                    |   |
|             | Search Results For                                                                                                    |   |
|             | bepartment: 275<br>From Fiscel Week: October WK110/5/2014-10/11/2014                                                                                                  |   |
|             | Te Fiscal Week: October WK4 10/26/2014-11/1/2014                                                                                                    |   |
|             | Previous Week Next Week                                                                                                    |   |
|             | New Search                                                                                                    |   |
|             | tesuft Page: 1 Printable Yeraton                                                                                                    | н |
|             | Division Vendor Name Account Number Deet Vend Berg DH Bal Berg Doc Num Account Beg Cost Sales 1112 Nat Transfers Receipts Cust Ret Adjust End OH Bal End Doc Num Cost |   |
|             | MCYSEAST                                                                                                    |   |
|             | Total 2,631 100 3 10 3 0 3,368 44444                                                                                                    |   |
|             | Previous Week Mext Meek                                                                                                    |   |
|             | New Search                                                                                                    |   |
|             | tesult Page: 1 Printable Version                                                                                                    |   |
|             |                                                                                                    |   |
|             |                                                                                                    |   |
|             |                                                                                                    |   |
| ٠           |                                                                                                    |   |

b. Click on the Department link to expand the detail. Identify a Mark style that has an RTV unit in the appropriate time period. Then click on that Mark style number to expand the location detail of that specific Mark style:

| Snipping Tool             |                |            |       |                                       |             |             |                   |                 |       |       |         | X |
|---------------------------|----------------|------------|-------|---------------------------------------|-------------|-------------|-------------------|-----------------|-------|-------|---------|---|
|                           | - / - //       | 9          |       |                                       |             |             |                   |                 |       |       |         |   |
| - <del>6</del> - 111 - Ca |                | ~          |       |                                       |             |             |                   |                 |       |       |         | _ |
|                           |                |            |       |                                       |             |             |                   |                 |       |       |         |   |
|                           |                |            |       |                                       |             |             |                   |                 |       |       |         |   |
|                           |                |            |       |                                       | Vendor Nan  | ne:         | ZENLWATCH CO-O    | MERICA IN       |       |       |         |   |
|                           |                |            |       |                                       | Vendor:     | 42          |                   |                 |       |       |         |   |
|                           |                |            |       |                                       | Beg Docum   | ent#:       | 0.02              |                 |       |       |         | ſ |
|                           |                |            |       |                                       | End Docum   | ent#: Pone  |                   |                 |       |       |         |   |
|                           |                |            |       |                                       | From Fiscal | Week: Octo  | ber WK1 10/5/201  | 4-10/11/2014    |       |       |         |   |
|                           |                |            |       |                                       | TO FISCAL W | Previous We | ek <u>Next We</u> | <u>ek</u>       |       |       |         |   |
|                           |                |            |       |                                       |             | Ne          | w Search          |                 |       |       |         |   |
| Result Page:              | 123            |            |       |                                       |             |             |                   |                 |       |       |         |   |
|                           |                |            |       |                                       |             |             |                   |                 |       |       |         | = |
| Division                  | PID            | Mark Style | Class | Desc                                  | Beg OH Bal  | Item Cost   | Owned Retail      | Ticketed Retail | Sales | RTV's | Net Tra |   |
| MACY'S E                  | ST CONTRACTOR  |            | 30    |                                       | 191         |             | \$980.00          | \$1,225.00      | 11    | 0     |         |   |
| MACY'S E                  | ST CONTRACTOR  |            | 30    |                                       | 2           | 3448444     | \$636.00          | \$795.00        | 0     | 0     |         |   |
| MACY'S E                  | ST 014954.50   |            | 30    | SHOLLAL OKCE THE NS SS SILLO OD AV DL | 1           |             | \$636.00          | \$795.00        | 0     | 0     |         |   |
| MACY'S E                  | .ST            |            | 30    | SIGNATURE NEWS 22 RRAD BUTTON         | 1           | محمو        | \$636.00          | \$795.00        | 1     | 0     |         |   |
| MACY'S E                  | .ST PLACEMENT  |            | 30    | MEN SIC WRITIN SS RRA BHOC            | 3           |             | \$795.00          | \$795.00        | 0     | 0     |         |   |
| MACY'S E                  | ST BESTING OUE |            | 30    |                                       | 248         | 30000       | \$740.00          | \$925.00        | 7     | 1     |         |   |
| MACY'S E                  | ST BLEAKS ONE  |            | 30    | SIGNATORE MEN BRIV STE OF REAL        | 18          | 6400.70     | \$780.00          | \$975.00        | 1     | 0     |         |   |
|                           |                |            |       |                                       |             |             |                   |                 |       |       |         |   |
|                           |                |            |       |                                       |             |             |                   |                 |       |       |         |   |
|                           |                |            |       |                                       |             |             |                   |                 |       |       |         |   |

c. From there, click on the UPC link for further detail:

| Snipping Tool            |                 |                         |          |          |       |            |                   |     |
|--------------------------|-----------------|-------------------------|----------|----------|-------|------------|-------------------|-----|
| % New 🖬 🕞 ⊘ · / · 🖉 🛷    |                 |                         |          |          |       |            |                   |     |
|                          |                 |                         |          |          |       |            |                   | ^   |
|                          |                 |                         |          |          |       |            |                   |     |
|                          |                 | New Search              |          |          |       |            |                   |     |
| sult Page: 1             |                 |                         |          |          |       |            | Printable Version |     |
| PC Color Size Beg OH Bal | Item Cost Sales | RTV's Net Transfers     | Receipts | Cust Ret | Adjmt | End OH Bal | Cost              |     |
| 0 0 24                   | \$416.25 7      | 7 1                     | 0 1      | 3        | 0     | 244        | \$101,565.00      |     |
| otal 24                  | 7               | 1                       | 0 1      | 3        | 0     | 244        | \$101,565.00      |     |
|                          |                 | Previous Week Next Week |          |          |       |            |                   | _   |
|                          |                 | New Search              |          |          |       |            |                   |     |
|                          |                 |                         |          |          |       |            |                   |     |
|                          |                 |                         |          |          |       |            |                   |     |
|                          |                 |                         |          |          |       |            |                   | *   |
|                          |                 |                         |          |          |       |            |                   | 1 A |

d. This will provide location level detail. From here, search for the RTV unit. This will be a blue hyperlink as well:

| Snipping Too | ol                |            |           |              |                 |       |        |               |          |          |       |            |                   |   |
|--------------|-------------------|------------|-----------|--------------|-----------------|-------|--------|---------------|----------|----------|-------|------------|-------------------|---|
|              | ыз нер<br>  🕞 🍙 📲 | 1 - 1 -    |           |              |                 |       |        |               |          |          |       |            |                   |   |
|              |                   |            |           |              |                 |       |        |               |          |          |       |            |                   | * |
|              |                   |            |           |              |                 |       |        |               |          |          |       |            |                   |   |
|              |                   |            |           |              |                 | New   | Search |               |          |          |       |            |                   |   |
|              | tesult Page: 123  | 345678910  |           |              |                 |       |        |               |          |          |       |            | Printable Version |   |
|              | Location          | Beg OH Bal | Item Cost | Owned Retail | Ticketed Retail | Sales | RTV's  | Net Transfers | Receipts | Cust Ret | Adjmt | End OH Bal | Cost              |   |
|              | 686               | 1          | \$416.25  | \$740.00     | \$925.00        |       |        | 0             | 0        | 0        |       | ) (        | \$.00             |   |
|              | 687               | 1          | \$416.25  | \$740.00     | \$925.00        |       | 0      | 0             | 0        | 0        | c     | 1          | \$416.25          |   |
|              | 688               | 3          | \$416.25  | \$740.00     | \$925.00        |       | 0      | 0             | 0        | 0        |       | 3          | \$1,248.75        |   |
|              | 693               | 3          | \$416.25  | \$740.00     | \$925.00        |       |        | 0             | Q        | 0        |       | 3          | \$1,248.75        |   |
|              | 694               | 1          | \$416.25  | \$740.00     | \$925.00        |       |        | 0             | 0        | 0        |       | 1          | \$416.25          |   |
|              | 704               | 1          | \$416.25  | \$740.00     | \$925.00        | 1     |        | 0             | 0        | 0        |       |            | \$.00             |   |
|              | 716               | 1 1        | \$416.25  | \$740.00     | \$925.00        | 1 (   | d d    | ll 0          | il a     | ll 0     | ll e  |            | \$416.25          |   |
|              |                   |            |           |              |                 |       |        |               |          |          |       |            |                   |   |
|              |                   |            |           |              |                 |       |        |               |          |          |       |            |                   | - |
| •            |                   |            |           |              |                 |       |        |               |          |          |       |            |                   |   |

e. Click on the link to see the details. If a true RTV, a chargeback number will be provided. If a MOS, the following message will be displayed:

| Snipping Tool                            |                               |                                               |                                                          |           |     |
|------------------------------------------|-------------------------------|-----------------------------------------------|----------------------------------------------------------|-----------|-----|
| He Edit Tools Help                       |                               |                                               |                                                          |           |     |
|                                          |                               |                                               |                                                          |           | *   |
|                                          |                               |                                               |                                                          |           |     |
|                                          |                               | Previous Week Next Week                       |                                                          |           |     |
| esult Page:                              |                               |                                               |                                                          |           |     |
| ₹TV#                                     | RTV Date                      | Units                                         | PO Cost                                                  | PO Retail | E   |
|                                          | No consignment data matches t | he search criteria. This may be due to marked | d out of stock (MOS) items. MOS detail is not available. |           |     |
| acy's, Inc.<br>.1/19/2014 9:36:32 AM EST |                               |                                               |                                                          |           | _   |
|                                          |                               |                                               |                                                          |           |     |
|                                          |                               |                                               |                                                          |           |     |
| <                                        |                               | III                                           |                                                          |           | ► a |

#### **Understanding Trial Balance Transactions**

A Credit Beginning On-Hand (TC 490) and Debit Ending On-Hand (TC 590) generate simultaneously each week in which a consignment account contains inventory. The majority of these weekly transactions net to zero during check run (the second Wednesday of each fiscal month). This is driven by the due date. However, your trial balance will contain all current transactions on your account.

The Date Entered below has been added for illustration purposes. Notice that the documents generate on Monday of each week. The debits are due on the Thursday of the same week. The credits that will offset these debits are due the Thursday prior to check run.

The TC 590 for Document 1571609 was included on the previous check. The TC 490 for Document 5621112 will represent the beginning of next month's activity (the cost value of inventory on-hand).

| Division | Document | Date Entered | Description                      | Due Date  | Amount       |
|----------|----------|--------------|----------------------------------|-----------|--------------|
| MACY'S   | 1571609  | 01-Feb-16    | CREDIT BEGINNING BALANCE ON-HAND | 03-Mar-16 | 203,801.50   |
| MACY'S   | 2698018  | 08-Feb-16    | DEBIT ENDING BALANCE ON-HAND     | 11-Feb-16 | (198,516.25) |
| MACY'S   | 2698018  | 08-Feb-16    | CREDIT BEGINNING BALANCE ON-HAND | 03-Mar-16 | 198,516.25   |
| MACY'S   | 3737000  | 15-Feb-16    | DEBIT ENDING BALANCE ON-HAND     | 18-Feb-16 | (195,683.50) |
| MACY'S   | 3737000  | 15-Feb-16    | CREDIT BEGINNING BALANCE ON-HAND | 03-Mar-16 | 195,683.50   |
| MACY'S   | 4547245  | 22-Feb-16    | DEBIT ENDING BALANCE ON-HAND     | 25-Feb-16 | (193,507.75) |
| MACY'S   | 4547245  | 22-Feb-16    | CREDIT BEGINNING BALANCE ON-HAND | 03-Mar-16 | 193,507.75   |
| MACY'S   | 5621112  | 29-Feb-16    | DEBIT ENDING BALANCE ON-HAND     | 03-Mar-16 | (190,699.75) |
| MACY'S   | 5621112  | 29-Feb-16    | CREDIT BEGINNING BALANCE ON-HAND | 07-Apr-16 | 190,699.75   |

For transactions that have not cut to a check, you can use your trial balance and determine which transactions would be included (or due) as of the next check run date. Sort the transactions by due date and determine your cut-off date. \*\*When pulling the trial balance, be sure to check both Macy's and Bloomingdale's for transactions.

| Trial Balance  |               |                                    |           |           |              |
|----------------|---------------|------------------------------------|-----------|-----------|--------------|
| Macys' Inc. (I | MacysNet)     |                                    |           |           |              |
| Valid as of: 3 | /1/2016 5:16  | 36 PM Eastern                      |           |           |              |
| Division       | Document      | Description                        | PO Number | Due Date  | Amount       |
| MACY'S         | 23413387      | DM FREIGHT ALLOWANCE               | 3134631   | 10-Feb-16 | (1.00)       |
| MACY'S         | 23414587      | DM FREIGHT ALLOWANCE               | 3134631   | 10-Feb-16 | (4.00)       |
| MACY'S         | 2698018       | DEBIT ENDING BALANCE ON-HAND       | 0         | 11-Feb-16 | (198,516.25) |
| MACY'S         | 3797699       | DM-RETURN TO VENDOR                | 0         | 12-Feb-16 | (1,122.75)   |
| MACY'S         | 3737000       | DEBIT ENDING BALANCE ON-HAND       | 0         | 18-Feb-16 | (195,683.50) |
| MACY'S         | 3798705       | DM-RETURN TO VENDOR                | 0         | 20-Feb-16 | (36.00)      |
| MACY'S         | 3798761       | DM-RETURN TO VENDOR                | 0         | 20-Feb-16 | (911.25)     |
| MACY'S         | 4547245       | DEBIT ENDING BALANCE ON-HAND       | 0         | 25-Feb-16 | (193,507.75) |
| MACY'S         | 2698018       | CREDIT BEGINNING BALANCE ON-HAND   | 0         | 3-Mar-16  | 198,516.25   |
| MACY'S         | 8048837448    | DOMESTIC INVOICE                   | 3134631   | 3-Mar-16  | 995.00       |
| MACY'S         | 5621112       | DEBIT ENDING BALANCE ON-HAND       | 0         | 3-Mar-16  | (190,699.75) |
| MACY'S         | 4547245       | CREDIT BEGINNING BALANCE ON-HAND   | 0         | 3-Mar-16  | 193,507.75   |
| MACY'S         | 1571609       | CREDIT BEGINNING BALANCE ON-HAND   | 0         | 3-Mar-16  | 203,801.50   |
| MACY'S         | 162801612     | CREDIT FOR CONSIGNMENT COST CHANGE | 0         | 3-Mar-16  | 45.00        |
| MACY'S         | 8048837448    | DM-COST DIFFERENCE                 | 3134631   | 3-Mar-16  | (99.50)      |
| MACY'S         | 3737000       | CREDIT BEGINNING BALANCE ON-HAND   | 0         | 3-Mar-16  | 195,683.50   |
|                |               |                                    |           |           | \$ 11,967.25 |
| To be include  | ed the follow | ving month:                        |           |           |              |
| MACY'S         | 5621112       | CREDIT BEGINNING BALANCE ON-HAND   | 0         | 7-Apr-16  | 190,699.75   |
|                |               |                                    |           |           |              |

If there are numerous transactions, you may also find a PivotTable useful. Use the following criteria:

- 1. Report Filter= Due Date
- 2. Row Labels= Description
- 3. Values= Amount (Sum)

Filter your data by the dates included in the next check run (or as of a previous check run to determine why payment was not received previously). Under the filter drop down, click in the box next to "Select Multiple Items" to select more than one date at a time.

| Due Date                          |   | (Multiple Items) 耳 |
|-----------------------------------|---|--------------------|
|                                   |   |                    |
| Row Labels                        | - | Sum of Amount      |
| CREDIT BEGINNING BALANCE ON-HAND  |   | 791,509.00         |
| CREDIT FOR CONSIGNMENT COST CHANG | Е | 45.00              |
| DEBIT ENDING BALANCE ON-HAND      |   | (778,407.25)       |
| DM FREIGHT ALLOWANCE              |   | (5.00)             |
| DM-COST DIFFERENCE                |   | (99.50)            |
| DM-RETURN TO VENDOR               |   | (2,070.00)         |
| DOMESTIC INVOICE                  |   | 995.00             |
| Grand Total                       |   | 11,967.25          |

Continue to pull the Transaction Summary for the applicable on-hand activity. If payment has not been received for more than one month, include the activity for all months in which payment was not received.

**Note**: This check amount is an estimate. Although the Transaction Summary (sales activity) is finalized at the close of the fiscal month, there are approximately two weeks between the end of the previous fiscal month and check run. Additional credits/debits can be applied to the trial balance that may affect payment.